## How To Navigate Financial Aid In Self Service

Login to Colleague Self-Service at https://www.ecok.edu/login

Click the three bars in the menu pane.

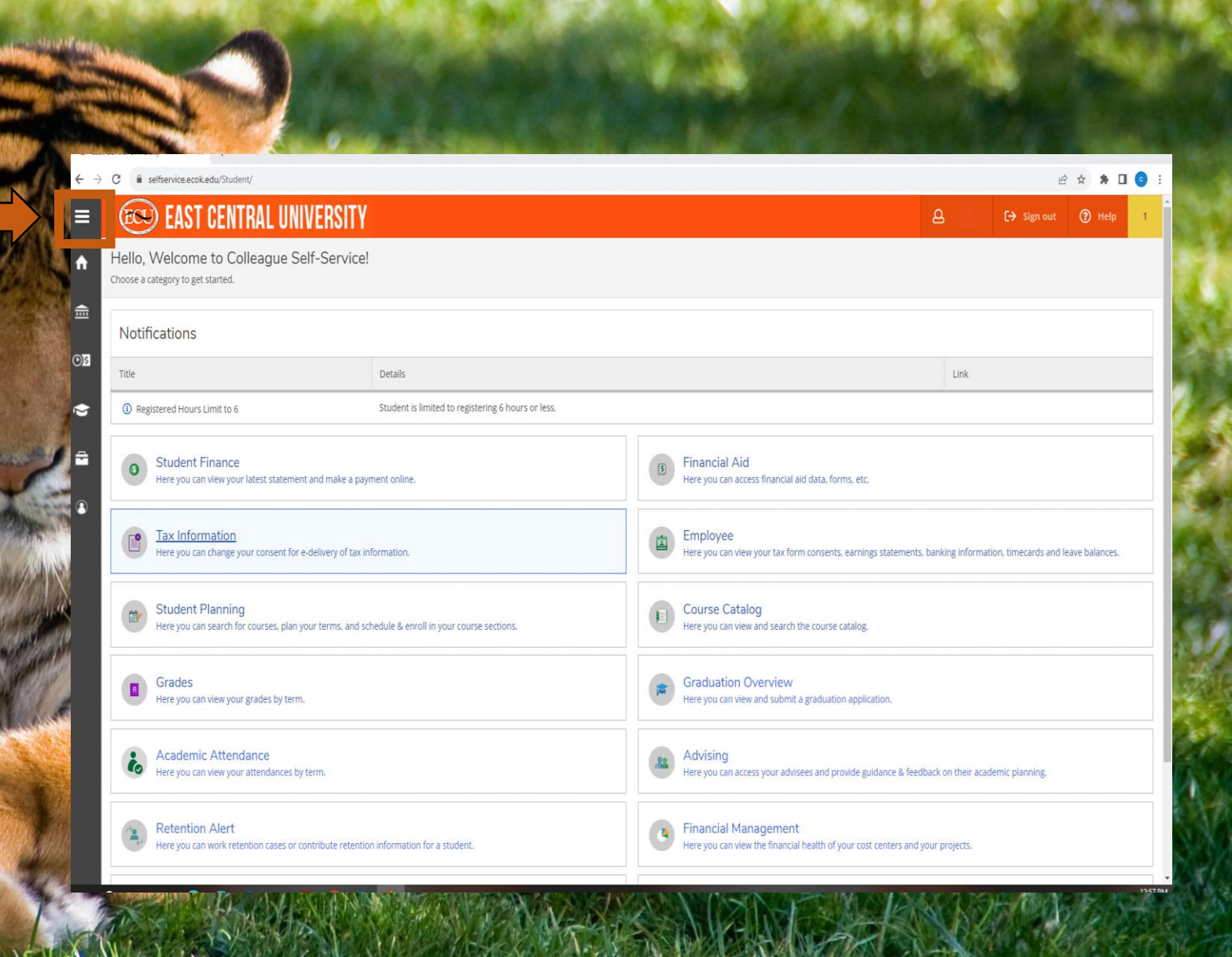

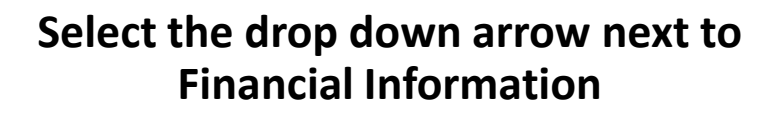

| _    |                      |        |
|------|----------------------|--------|
| ♠    | Home                 |        |
| Ē    | Financial Informatio | $\sim$ |
| D)\$ | Employment           | ~      |
| •    | Academics            | $\sim$ |
| -    | Daily Work           | ~      |
| ٩    | User Options         | $\sim$ |

Н

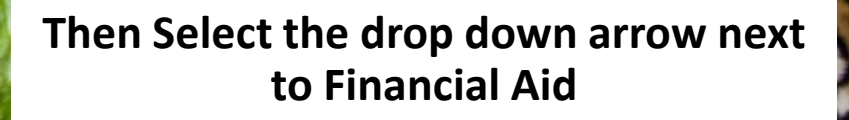

|     | Home             |        |
|-----|------------------|--------|
| -   | Financial mation |        |
|     | Student Finance  | $\sim$ |
|     | Financial Aid    | $\sim$ |
|     | Tax Information  |        |
| )\$ | Employment       | $\sim$ |
|     | Academics        | $\sim$ |
|     | Daily Work       | $\sim$ |
| 3   | User Options     | $\sim$ |

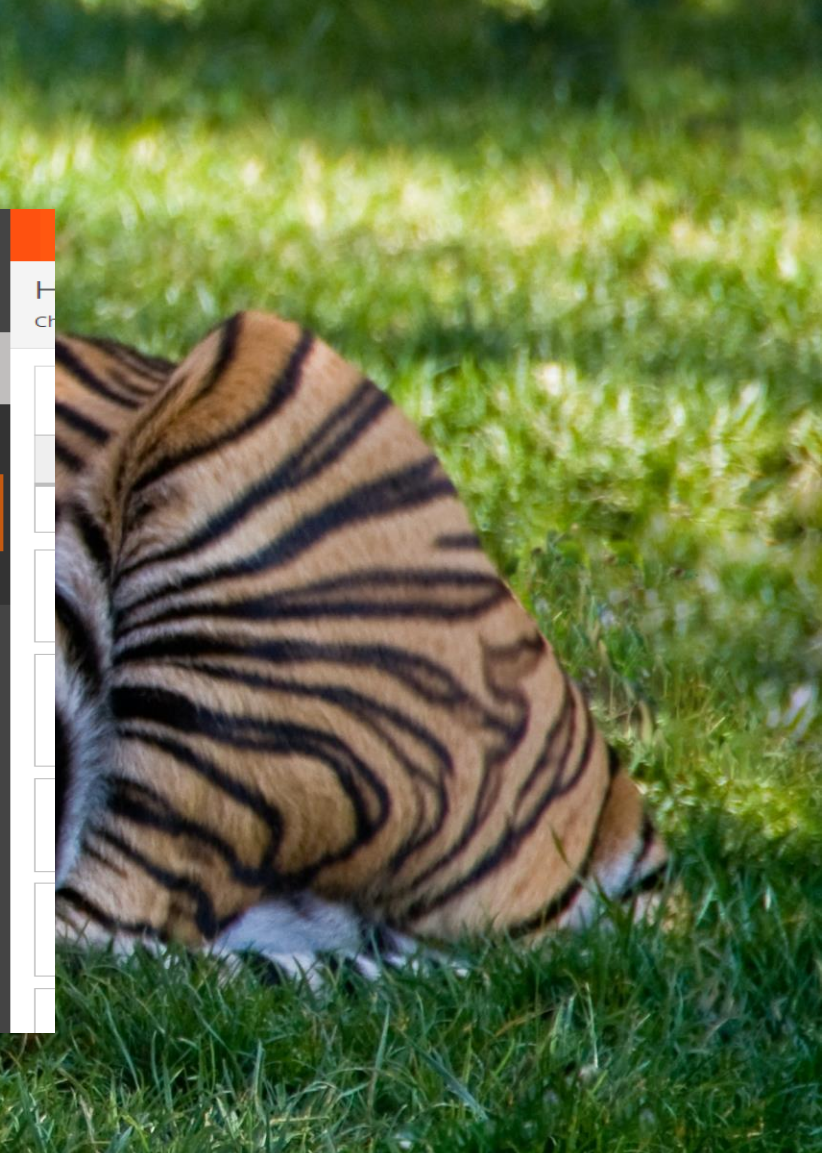

Under this tab you will find different resources for your financial aid:

- Financial Aid Home
- Required Documents
- My Awards
- Report/View Outside Awards
- Offer Letter
- College Financing Plan
- Satisfactory Academic Progress

| Ξ    | = |                                   |        |
|------|---|-----------------------------------|--------|
| ł    | ħ | Home                              |        |
| 1:IV |   | Financial Information             | • ^    |
|      |   | Student Finance                   | $\sim$ |
|      |   | Financial Aid                     | ^      |
|      |   | Financial Aid Home                |        |
|      |   | Required Documents                |        |
|      |   | My Awards                         |        |
|      |   | Report/View Outside A             | ards   |
|      |   | Offer Letter                      |        |
|      |   | College Financing Plan            |        |
|      |   | Satisfactory Academic<br>Progress |        |

Hello

Choose

No

Title

(1)

Tax Information

#### **Financial Aid Home**

On this page you can view your:

- Checklist
- Account Summary
- Loan History
- Pell Lifetime Eligibility Used

| and the second second second second second second second second second second second second second second second                                                                                                    |                                              |
|----------------------------------------------------------------------------------------------------|----------------------------------------------|
| Financial Information       • Financial Aid       • Financial Aid Home         Welcome to Financial Aid!       Use Colleague Self-Service Financial Aid to assist in managing your Financial Aid package from submission to completion.                                                                                                    |                                              |
| Select an Award Year: 2023/2024 Academic Year 🔸                                                                                                    |                                              |
| Your most recent Satisfactory Academic Progress (SAP) evaluation has a(n) Academic Plan status and you may be at risk of losing your Financial Aid funding. Please contact                                                                                                    | your Financial Aid Counselor for assistance. |
| Financial Aid Checklist Complete!<br>Congratulations! You've completed your Financial Aid checklist.<br>You successfully completed all the items on your Financial Aid checklist.<br>Successfully completed all the items on your Financial Aid checklist.<br>Source Student Finance Account<br>Amount \$0.00<br>Overdue<br>Total \$0.00<br>Amount<br>Due<br>Source Student Finance Account<br>Source Student Finance Account<br>Student Finance Account<br>Source Student Finance Account<br>Source Student Finance Account<br>Student Finance Account<br>Student Finance Account<br>Student Finance Account<br>Student Finance Account<br>Student Finance Account<br>Student Finance Account<br>Student Finance Account<br>Student Finance Account<br>Student Finance Account<br>Student Finance Account<br>Student Finance Account<br>Student Fin | ıt Summary                                   |
| Checklist                                                                                                    | Resources                                    |
| ✓ Completed Complete Direct Loan Entrance Counseling                                                                                                    | Helpful Links                                |
| Completed Sign a Direct Loan Master Promissory Note<br>Your MPN Expires on 1/27/2024                                                                                                    | FAFSA4Caster                                 |
|                                                                                                    | Master Promissory Note                       |
| Loan History                                                                                                    | FAFSA Application                            |
| East Central University \$22,826                                                                                                    | PLUS Loan Application                        |
| Other Loans \$21,934                                                                                                    | NSLDS Information                            |

#### **Required Documents**

On this page you can:

- View Missing Documents
- View Status of Documents
- Click Links to Blank Documents
- Upload Documents

| 4  | Notifications (2)                               |                                                                                                    |          |                        | ~                           |  |  |
|----|-------------------------------------------------|----------------------------------------------------------------------------------------------------|----------|------------------------|-----------------------------|--|--|
| 1  | Select an Award Year: 2023/2024 Academic Year 🔹 |                                                                                                    |          |                        |                             |  |  |
| Í. |                                                 |                                                                                                    |          |                        | View All Required Documents |  |  |
|    | Document                                        | Explanation                                                                                                    | Due Date | Status                 | Attachments                 |  |  |
|    | Dependent V1D Worksheet                         | Submit a completed and signed Dependent V1D Verification Worksheet. Form is available<br>for download on the Financial Aid website.<br>2022-2023 Dependent V1D Verification Worksheet | ASAP     | Missing                | Manage 0                    |  |  |
|    | 2023-2024 FAFSA                                 | We have received your 2023-2024 FAFSA<br>Complete the FAFSA                                                                                                    | ASAP     | Received<br>10/31/2023 |                             |  |  |
|    | Packaged With No ISIR                           |                                                                                                    | ASAP     | Received 10/13/2023    |                             |  |  |

© 2000-2023 Ellucian Company L.P. and its affiliates. All rights reserved. Privacy

#### My Awards

On this page you can:

- View your Awards
- Accept or Decline your Loans
- Accept or Decline All Awards

| akan ay | Scholarships and Grants<br>Money you don't have to pay back          |               | \$18,739.00          |              |                                                                                                    |
|---------|----------------------------------------------------------------------|---------------|----------------------|--------------|----------------------------------------------------------------------------------------------------|
| BURN    | Award                                                                | Status        | Total Awarded Amount | Fall 2023    | Spring 2024                                                                                                    |
| and S   | Oklahoma's Promise<br>∨ <u>View award</u>                            | Estimated     | \$5,460.00           | \$2,310.00   | \$3,150.00                                                                                                    |
|         | Federal PELL Grant<br>~ <u>View award</u>                            | Accepted      | \$4,945.00           | \$2,473.00   | \$2,472.00                                                                                                    |
|         | Private Scholarship<br>~ <u>View award</u>                           | Estimated     | \$1,334.00           | \$1,334.00   | \$0.00                                                                                                    |
|         | Private Scholarship<br>∽ <u>View award</u>                           | Estimated     | \$1,000.00           | \$500.00     | \$500.00                                                                                                    |
|         | Ada Student Attraction Program<br>Scholarship<br>∨ <u>View award</u> | Estimated     | \$2,000.00           | \$1.000.00   | \$1,000.00                                                                                                    |
|         | Ada Student Attraction Program RW<br>~ <u>View award</u>             | Accepted      | \$1,500.00           | \$750.00     | \$750.00                                                                                                    |
| -       | Private Scholarship<br>✓ <u>View award</u>                           | Estimated     | \$2,500.00           | \$2,500.00   | \$0.00                                                                                                    |
| 6       | Contraction of the second second                                     | Sector Martin | 1101101              | A STATE OF A | A REAL PROPERTY AND A REAL PROPERTY AND A REAL |

| Work<br>Money you can earn on a job on campus     |          | \$3,250.00           |            |             |
|---------------------------------------------------|----------|----------------------|------------|-------------|
| Award                                             | Status   | Total Awarded Amount | Fall 2023  | Spring 2024 |
| College Work Study Program<br>v <u>View award</u> | Accepted | \$3,250.00           | \$1,625.00 | \$1,625.00  |

| Loans<br>Loans are monies you must repay back to the lender |          | \$0.00               |           |             |
|-------------------------------------------------------------|----------|----------------------|-----------|-------------|
| Award                                                       | Status   | Total Awarded Amount | Fall 2023 | Spring 2024 |
| Subsidized Loans<br>v <u>View Ioan</u>                      | Rejected | \$0.00               | \$0.00    | \$0.00      |
| Unsubsidized Loans<br>~ <u>View Ioan</u>                    | Rejected | \$0.00               | \$0.00    | \$0.00      |

#### Report/View Outside Awards

On this page you can:

Enter Awards from outside sources\*

\*Do not put ECU or Foundation Scholarships

| Enter outside award deta | ls |       |       |
|--------------------------|----|-------|-------|
| Award *                  |    |       | -     |
|                          |    |       | 5)    |
| Award Type               |    |       | 20    |
| Scholarship              |    | <br>~ | OP    |
| Funding Source *         |    |       | XX    |
|                          |    |       |       |
| Award Amount *           |    |       | 1.000 |
| 0.00                     |    |       | Nº NO |

**Outside Awards** 

You can report new or view existing awards received from outside sources

Select an Award Year: 2023/2024 Academic Year

If you have received Financial Aid from any other sources please enter the awards below.

Add an award

#### **Offer Letter**

On this page you can:

- View a breakdown of Direct Costs
- View a breakdown of Indirect Costs
- View a breakdown of Awards
- View expected Costs

| Select an Award Year: 2023/2024 Academic Year 🔹                                                                                                    |                                                                             |                                                                                                    |
|----------------------------------------------------------------------------------------------------|-----------------------------------------------------------------------------|----------------------------------------------------------------------------------------------------|
| Please read through and accept your offer letter below or print and deliver to the Financial Aid Office.                                                                                                    |                                                                             |                                                                                                    |
| 2023/2024 Academic Year                                                                                                    | \$23,705.00                                                                 | Offer Letter History                                                                                            |
| Coffer Letter                                                                                                    |                                                                             | B 08/29/2023                                                                                                    |
|                                                                                                    |                                                                             | ■ <u>05/18/2023</u>                                                                                             |
|                                                                                                    | Financial Aid Office<br>1100 E 14th Street<br>Ada, OK 74820<br>580-559-5243 |                                                                                                    |
|                                                                                                    |                                                                             | Date: 11/16/2023<br>Student ID: .<br>Award Year: 2023/2024 Academic Year                                        |
| Welcome to East Central University! ECU is pleased to offer you the following Financial Aid Offer package for the Award Year<br>more information on the Colleague Self Service site and contact your specific counselor if you have any questions. | ar. Please review the information within                                    | the offer letter and please accept/reject each of the awards on the Colleague Self Service portal. You can find |
| EEC: \$0 Need: \$28,388                                                                                                    |                                                                             |                                                                                                    |

#### Cost of Attendance

Offer Letter

### **College Financing Plan**

On this page you can view your:

- **Total Cost of Attendance** ٠
- **Expected Family Contribution** •
- Awards •
- **Loan Options** •
- **Work Options** •
- **Other Options** •

| Andrew Contractor and Contractor                           |                                                                                              |                                            |                      |             |
|------------------------------------------------------------|----------------------------------------------------------------------------------------------|--------------------------------------------|----------------------|-------------|
| Financial Information Financial Aid College Financing Plan |                                                                                              |                                            |                      |             |
| College Financing Plan                                     |                                                                                              |                                            |                      |             |
| View your federal financial aid data.                      |                                                                                              |                                            |                      |             |
| Select an Award Year: 2023/2024 Academic Year 👻            |                                                                                              |                                            |                      |             |
|                                                            | East Central University<br>Undergraduate College Financing Plar                              | 1                                          | 11/16/2023           | Print Print |
|                                                            | Total Cost of Attendance 2023-2024                                                           |                                            |                      |             |
|                                                            |                                                                                              | On Campus Residence                        | Off Campus Residence |             |
|                                                            | Tuition and fees                                                                             | \$6,205                                    |                      |             |
|                                                            | Housing and meals                                                                            |                                            | \$11,124             |             |
|                                                            | Books and supplies                                                                           | \$1,113                                    |                      |             |
|                                                            | Transportation                                                                               | \$2,310                                    |                      |             |
|                                                            | Other education costs                                                                        | \$7,636                                    |                      |             |
|                                                            | Estimated Cost of Attendance                                                                 | \$28,388/ y                                | r                    |             |
|                                                            | Expected Family Contribution:                                                                |                                            |                      |             |
|                                                            | Based on FAFSA<br>As calculated by the institution using information rep                     | orted on the FAFSA or to your institution. | <b>0</b> / yr        |             |
|                                                            | Based on Institutional Methodology<br>Used by most private institutions in addition to FAFS/ | A.                                         | N/A / yr             |             |
|                                                            | Scholarship and Grant Options                                                                |                                            |                      |             |
|                                                            | Scholarships and Grants are considered "Gift" aid                                            | - no repayment is needed.                  |                      |             |
|                                                            | Scholarships                                                                                 | Grants                                     |                      |             |
|                                                            | Merit-Based Scholarships                                                                     | Need-Based Grant Aid                       |                      |             |

You are currently making satisfactory academic progress. Please contact the Financial Aid Office if you need further assistance.

#### Satisfactory Academic Progress

On this page you can view your:

- SAP Status
- SAP Details and Descriptions

| SAP Status                                                                                                    | Date Reviewed: 5/11/2023           | SAP Details                   |                  |
|----------------------------------------------------------------------------------------------------|------------------------------------|-------------------------------|------------------|
| Evaluation Period:                                                                                                    | 2023SP - 2023SP                    | ✓ Max Time Frame              | 186.00           |
| <sup>o</sup> rogram:                                                                                                    | Art - Teacher Certification - BFA  | ✓ Hours Attempted             | 14.00            |
| SAP Status:                                                                                                    | ✓ Satisfactory                     | ✓ Hours Completed             | 14.00            |
| <ul> <li>What does Satisfactory Academic Progress mean? Please visit ou<br/>https://www.ecok.edu/current-students/paying-college/financial-aid/</li> </ul> | r website at<br>academic-progress. | ✓ Semester GPA                | 4.000            |
|                                                                                                    |                                    | ✓ Hrs Attempted VS Hrs Earned | 100.00%          |
|                                                                                                    |                                    | ✓ All hours attempted         | 95.00            |
|                                                                                                    |                                    | All hours completed           | 95.00            |
|                                                                                                    |                                    | ✓ Cumulative GPA              | 4.000            |
|                                                                                                    |                                    | ✓ Hrs Attempted VS Hrs Earned | 100.00%          |
|                                                                                                    |                                    |                               | C THE RELEASE IN |

Resou

# We can't wait to see YOU at ECU!